# CMX 10.5及更高版本的CLI密碼恢復

### 目錄

<u>簡介</u> <u>前提條件</u> <u>需求</u> <u>採用元件</u> <u>程式</u>

#### 簡介

本文檔概述了恢復CMX 10.5及更高版本使用者名稱「root」和「cmxadmin」丟失的CLI密碼的過程。

前提條件

需求

無

採用元件

CMX 10.5虛擬機器

程式

CMX 10.5(及更高版本)在CentOS 7上運行,如下所示:

## [cmxadmin@glitz etc]\$ cat /etc/centos-release CentOS Linux release 7.4.1708 (Core) [cmxadmin@glitz etc]\$

此過程需要控制檯訪問。它可能是VM控制檯或物理控制檯,具體取決於部署中使用的裝置型別。

步驟1

重新啟動CMX伺服器並等待,直到GRUB引導螢幕顯示。選擇突出顯示的選項(用於救援模式),然後按「e」進行編輯

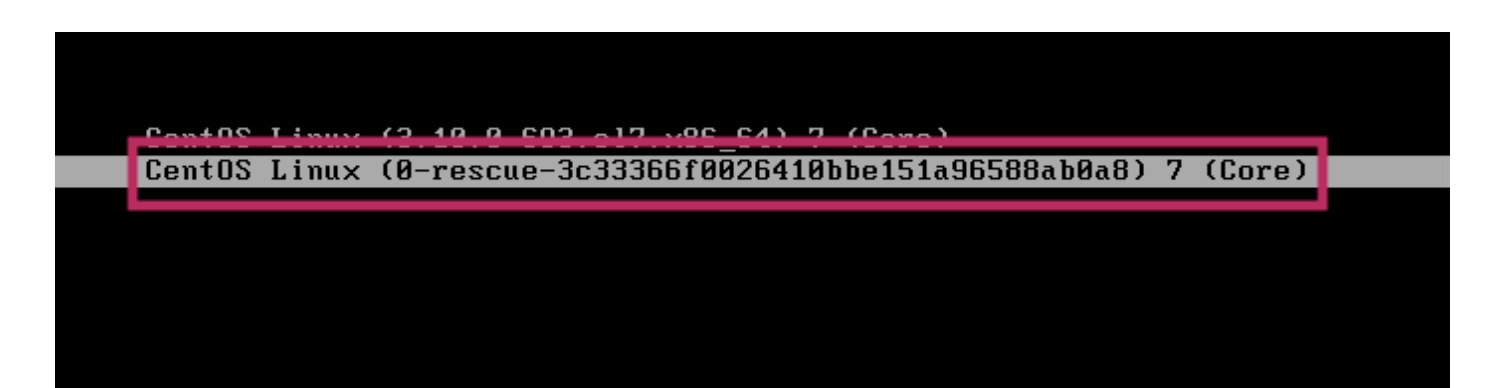

#### 附註:

對於CMX 10.6及更高版本,如果提示輸入使用者名稱和/或密碼,請輸入憑據作為使用者名稱:root和密碼:密碼(不是伺 服器上配置的根密碼)。

#### 步驟2

向下滾動到以「linux16」開頭的行,並刪除行尾的「rhgb quiet」引數。

```
insmod ext2
        set root='hd0, msdos1'
         if [ x$feature_platform_search_hint = xy ]; then
search --no-floppy --fs-uuid --set=root --hint-bios=hd0,msdos1 --hin\
t-efi=hd0,msdos1 --hint-baremetal=ahci0,msdos1 --hint='hd0,msdos1' cade620e-a\
f0d-4dd6-8f4e-d64538b2ee7f
        else
           search --no-floppy --fs-uuid --set=root cade620e-af0d-4dd6-8f4e-d645
38b2ee7f
         linux16 /vmlinuz-0-rescue-3c33366f0026410bbe151a96588ab0a8 root=/dev/m\
apper/vg_cmx-<u>lu_root_ro</u>_crashkernel=auto_rd.lvm.lv=vg_cmx/lv_root_rd.lvm.lv=vg`
_cmx/lv_sway(rhgb_quiet)
         INITTAID / INITTAMIS-U-RESCUE-3C333661002641000E15143658640048.1Mg
      Press Ctrl-x to start, Ctrl-c for a command prompt or Escape to
      discard edits and return to the menu. Pressing Tab lists
      possible completions.
```

#### 步驟3

刪除步驟2中的引數後,在同一行上新增選項「rd.break enforcing=0」。

```
linux16 /vmlinuz-0-rescue-3c33366f0026410bbe151a96588ab0a8 root=/dev/m\
                root_ro_crashkornol=auto_rd.lvm.lv=vg_cmx/lv_root_rd.lvm.lv=vg\
apper/vg_cmx
CMX/lv_swap rd.break enforcing=0
        <u>i</u>nit<del>ra16 / 1n1tram18-0-resc</del>ue-3c33366f0026410bbe151a96588ab0a8.img
```

#### 步驟4

完成後,按CTRL + X載入系統並在緊急模式下啟動。您會注意到一個新的提示。

Generating "/run/initramfs/rdsosreport.txt"

Entering emergency mode. Exit the shell to continue.

igpe "journalce" to view system logs. You might want to save "/run/initramfs/rdsosreport.txt" to a USB stick or /boot after mounting them and attach it to a bug report.

```
switch_root:/# [ 109.864205] random: crng init done
```

switch\_root∶∕# oot · · · itah switch root∶∕# 使用下面的命令重新裝入檔案系統以便以只讀方式裝入檔案系統,從而重新裝入檔案系統以便對其進行寫入:

mount -o remount, rw /sysroot

|   | switch_root∶∕# |                                          |
|---|----------------|------------------------------------------|
| 1 | Switch_rottr/# |                                          |
|   | switch_root:/# | mount −o remount, rw ∕sysroot            |
|   | [ 242.510242]  | EXT4-fs (dm-0): re-mounted. Opts: (null) |
|   | switch_root:/# |                                          |
|   | switch_root∶∕# |                                          |

#### 步驟6

按如下所示更改檔案系統的根目錄,您會注意到提示符的變化。

chroot /sysroot

#### 第7步

使用passwd <username>命令更改密碼。在下面的示例中,cmxadmin和root使用者名稱的密碼均被更改。

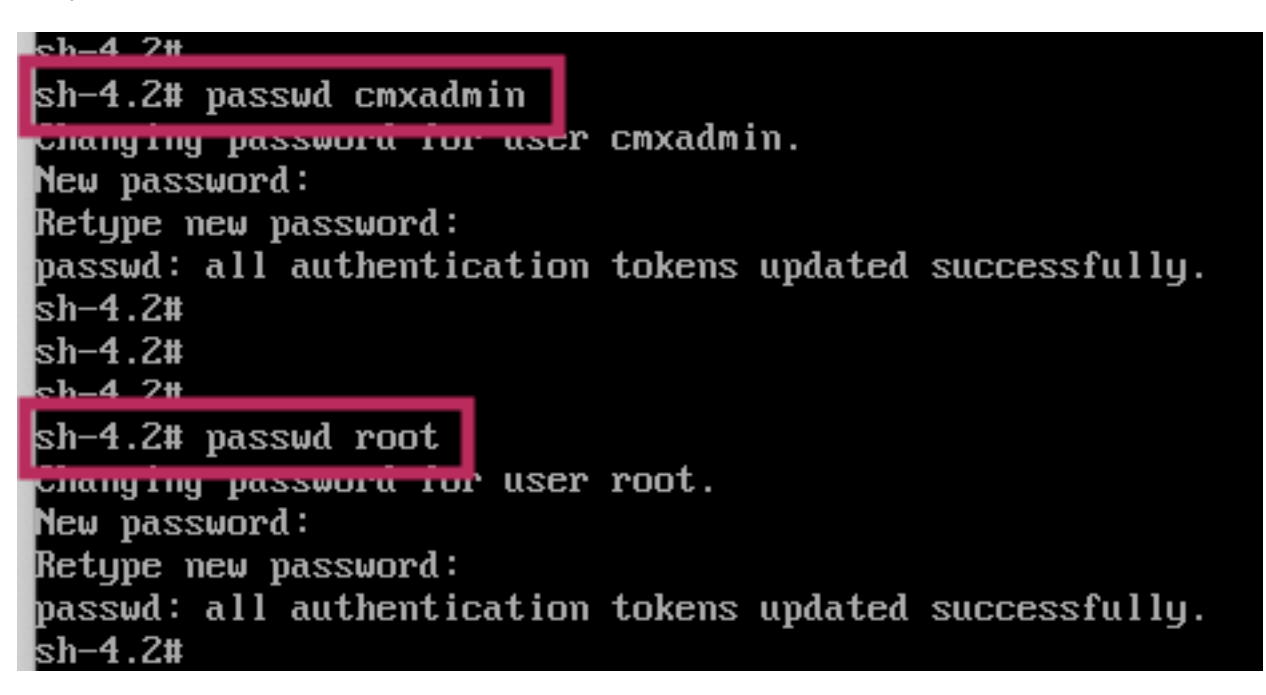

#### 步驟8

使用以下命令將檔案系統重新裝載為只讀:

mount -o remount, ro / sh-4.2#

```
sh-4.2# mount -o remount,ro /
[ 960.330623] EXT4-fs (dm-0): re-mounted. Opts: (null)
sh-4.2#
```

輸入兩次「exit」以進入CMX登入選單

現在,您應該能夠使用新憑證登入

#### 關於此翻譯

思科已使用電腦和人工技術翻譯本文件,讓全世界的使用者能夠以自己的語言理解支援內容。請注 意,即使是最佳機器翻譯,也不如專業譯者翻譯的內容準確。Cisco Systems, Inc. 對這些翻譯的準 確度概不負責,並建議一律查看原始英文文件(提供連結)。